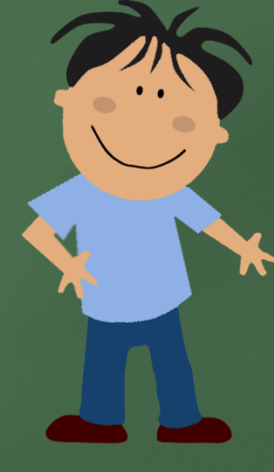

# What are the different reports that you can run through the analysis menu?

### Testing Analysis – Overview Report

After the exam has been closed (graded), you will have several reporting options to review.

\*\*\*You can use the dropdown filters to run all of these reports for various groups!

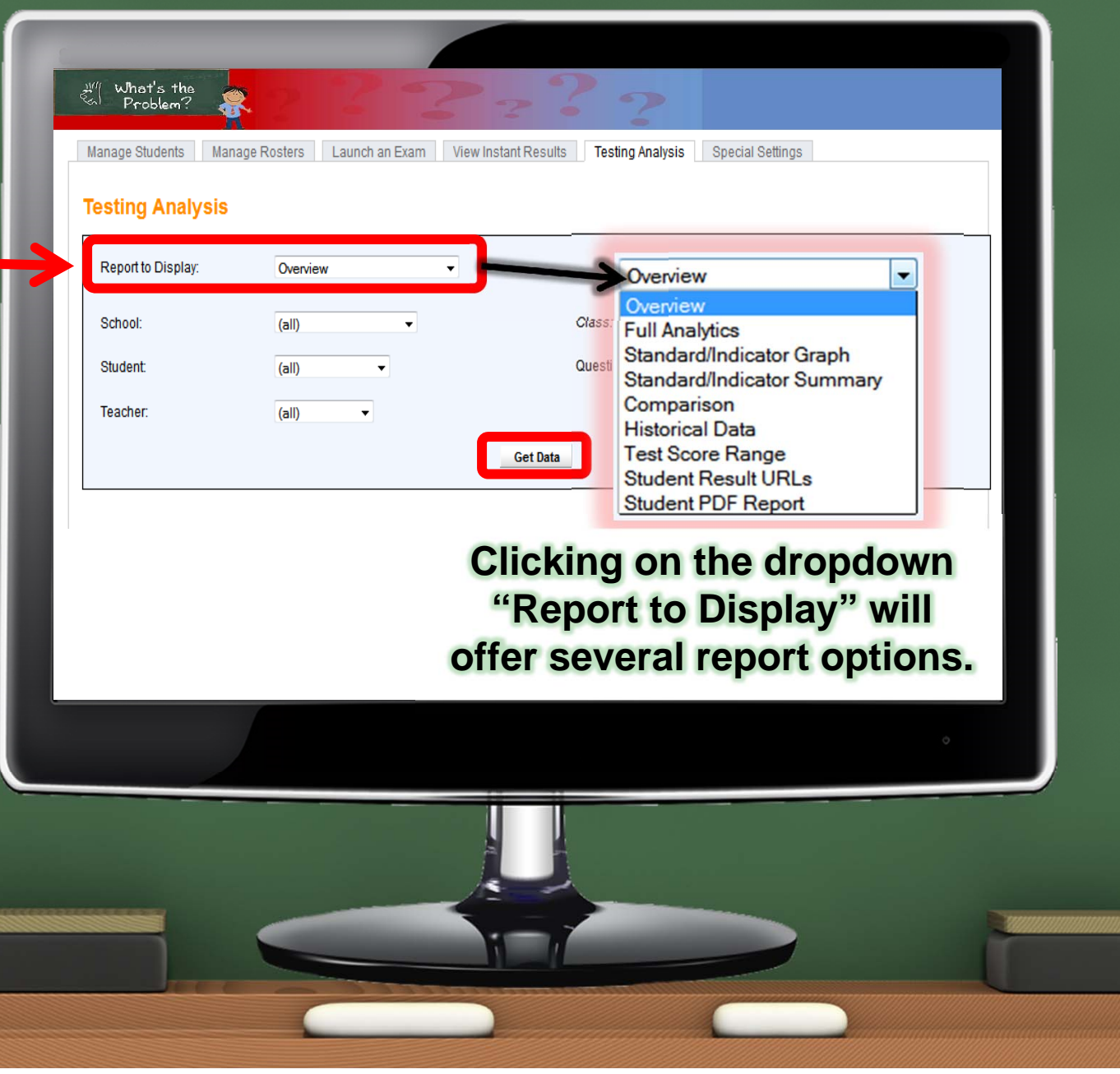

#### Reports – Overview – "Suggestions For Improvement"

The "Overview" will give you general stats, including a standard breakdown.

\*\*\*You'll also receive "suggestions for improvement" when students were under 70% for a standard.

|                                                                                                    | Overview                                                                               |  |  |  |  |  |  |
|----------------------------------------------------------------------------------------------------|----------------------------------------------------------------------------------------|--|--|--|--|--|--|
|                                                                                                    | Overview                                                                               |  |  |  |  |  |  |
| What's the Problem?                                                                                                    | Full Analytics<br>Standard/Indicator Graph<br>Standard/Indicator Summary<br>Comparison |  |  |  |  |  |  |
| Title: 3rd Grade - Math - Operations and Algebraic Thinking (OA)                                                                                                    | Historical Data                                                                        |  |  |  |  |  |  |
| Number of Questions: 12                                                                                                    | Test Score Range                                                                       |  |  |  |  |  |  |
| Number of Questions included in these Results: 12 Student RDE Result                                                                                                    |                                                                                        |  |  |  |  |  |  |
| Number of Students who took the Exam: 10                                                                                                    |                                                                                        |  |  |  |  |  |  |
| Number of Students included in these Results: 10                                                                                                    |                                                                                        |  |  |  |  |  |  |
| Average Score: 69 %                                                                                                    |                                                                                        |  |  |  |  |  |  |
| High Score: 100 % - Tom Jones                                                                                                    |                                                                                        |  |  |  |  |  |  |
| Low Score: 41 % - Willis Cousins<br>andard 3.OA - Operations And Algebraic Thinking 12 questions - 69 % Correct <u>SUGG</u><br>mee indicators for this standard<br>Indicator 3.OA1 - Multiplication of whole numbers 1 questions - 30 % Correct <u>SUGGESTIONS FOR</u> | ESTIONS FOR IMPROVEMENT                                                                |  |  |  |  |  |  |
| Indicator 3.OA2 - Division - word problems 3 questions - 60 % Correct SUGGESTIONS FOR IMPROVEMENT                                                                                                    |                                                                                        |  |  |  |  |  |  |
| Indicator 3.OA3 - Multiplication/division - word problems 4 - Lourons 38 % Correct SUGGESTIONS FOR IMPROVEMENT                                                                                                    |                                                                                        |  |  |  |  |  |  |
| Indicator 3.OA4 - Finding unknowns in public meation 1 questions - 78 % Correct                                                                                                    |                                                                                        |  |  |  |  |  |  |
| Indicator 3.0A5 - Properting or basic math operations 2 questions - 70 % Correct                                                                                                    |                                                                                        |  |  |  |  |  |  |
| Indicate work6 - Division and finding unknown factors 1 questions - 80 % Correct                                                                                                    |                                                                                        |  |  |  |  |  |  |
| Indicator 3.0A7 - Multiplication and division within 100 5 questions - 65 % Correct SUGGESTIONS FOR IMPROVEMENT                                                                                                    |                                                                                        |  |  |  |  |  |  |
| Indicator 3.OA8 - Word problems that use all operations 1 questions - 90 % Correct                                                                                                    |                                                                                        |  |  |  |  |  |  |
| Indicator 3.OA9 - Arithmetic patterns and systems 1 questions - 90 % Correct                                                                                                    |                                                                                        |  |  |  |  |  |  |
|                                                                                                    |                                                                                        |  |  |  |  |  |  |

niow

#### Testing Analysis – Full Analytics Report Overview -Full Analytics etandare/mereator-Graph Standard/Indicator Summary Comparison What's the Problem? Historical Data Test Score Range Manage Rosters Launch an Exam View Instant Results Testing Analysis Manage Students Special Settin Student Result URLs Testing Analysis Student PDF Report Report to Display: Full Analytics -School (all) Class: (all) The report gives Studen Question (all) (all) Teache (all) the entire class Get Data results for the Cook Tim Submitted 71 % 5 0 100 % Coolder, Justine assessment (i.e. Cousins, Willis Elgin Mike "the gradebook), Johnson, Lisa Jones, Tom as well as a Patterson, Leo Sweet, Jane Wilson, Tara question-by-Woodruff Joe Total Correct: tal Partially Correct: question Total Incorrect: Fotal Unanswered breakdown. Class Average: 69 %

## Testing Analysis – Standard/Indicator Graph

This report provides a result graph of the broad standard (if you choose "all")

| Manage Students Testing Analysis Report to Display: | Manage Rosters Launch an Exam View Inst<br>Standard/Indicator Graph - | tant Results Testing Analysis Spe | cial Settings<br>Standard/Indicator G<br>Comparison<br>Historical Data | iraph<br>ann ary |
|-----------------------------------------------------|-----------------------------------------------------------------------|-----------------------------------|------------------------------------------------------------------------|------------------|
| School:<br>Student:<br>Teacher:<br>Standard:        | (all) •<br>(all) •<br>(all) •                                         | Class:<br>Questio                 | Test Score Range<br>Student Result URLs<br>Student PDF Report          | 3                |
|                                                     | 100                                                                   | Get Data                          | 1                                                                      |                  |
|                                                     | 80                                                                    |                                   | -                                                                      |                  |
|                                                     |                                                                       |                                   | -                                                                      |                  |
|                                                     | 0                                                                     | 3.0A<br>Standard                  |                                                                        |                  |
|                                                     |                                                                       |                                   | ٥                                                                      |                  |
|                                                     |                                                                       |                                   |                                                                        |                  |
|                                                     |                                                                       |                                   |                                                                        |                  |

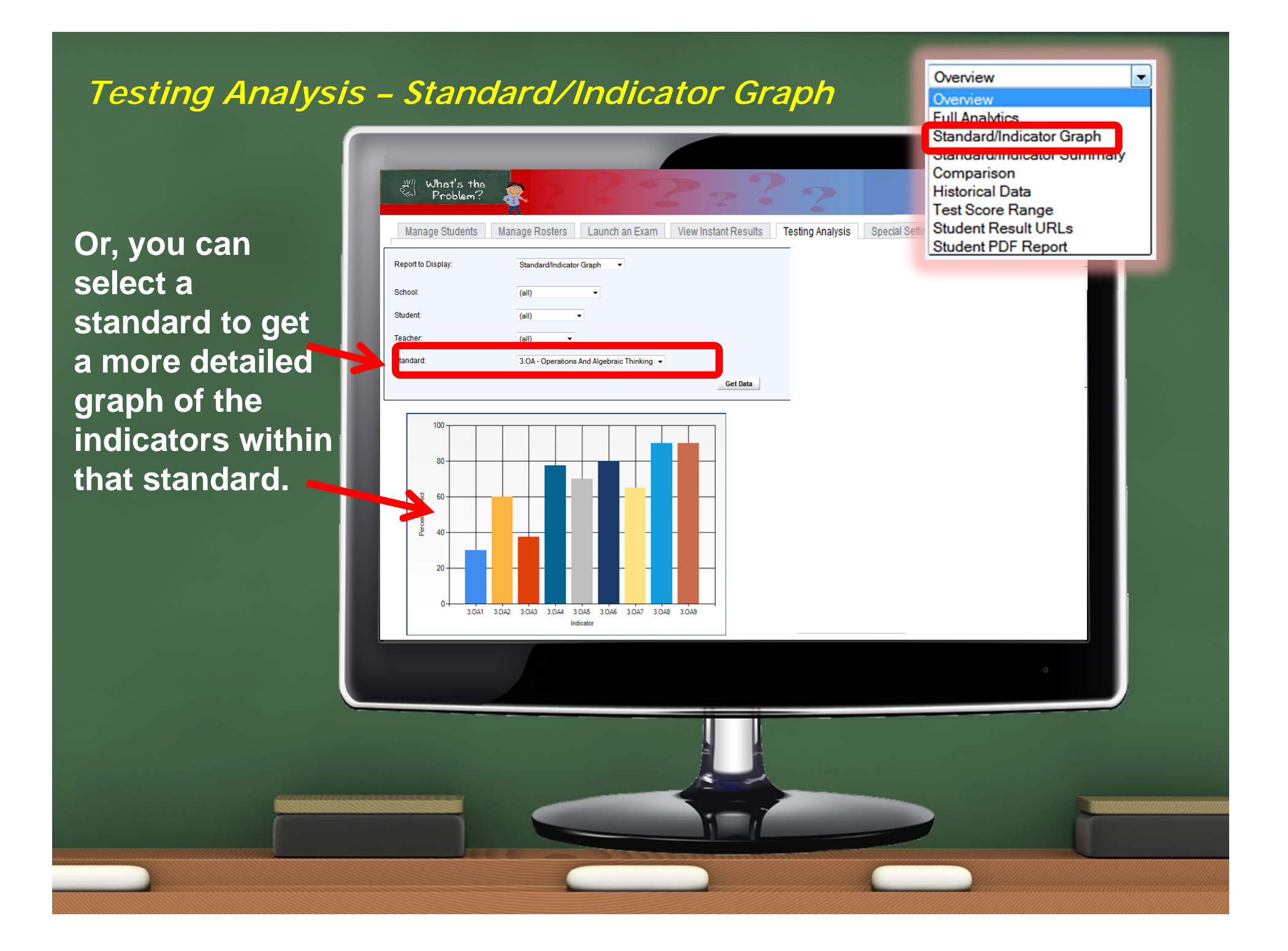

#### Testing Analysis – Standard/Indicator Summary

The Standard/Indicator Summary" will provide a table that shows results and sample size (*i.e. how many times questions were answered that dealt with a specific standard*).

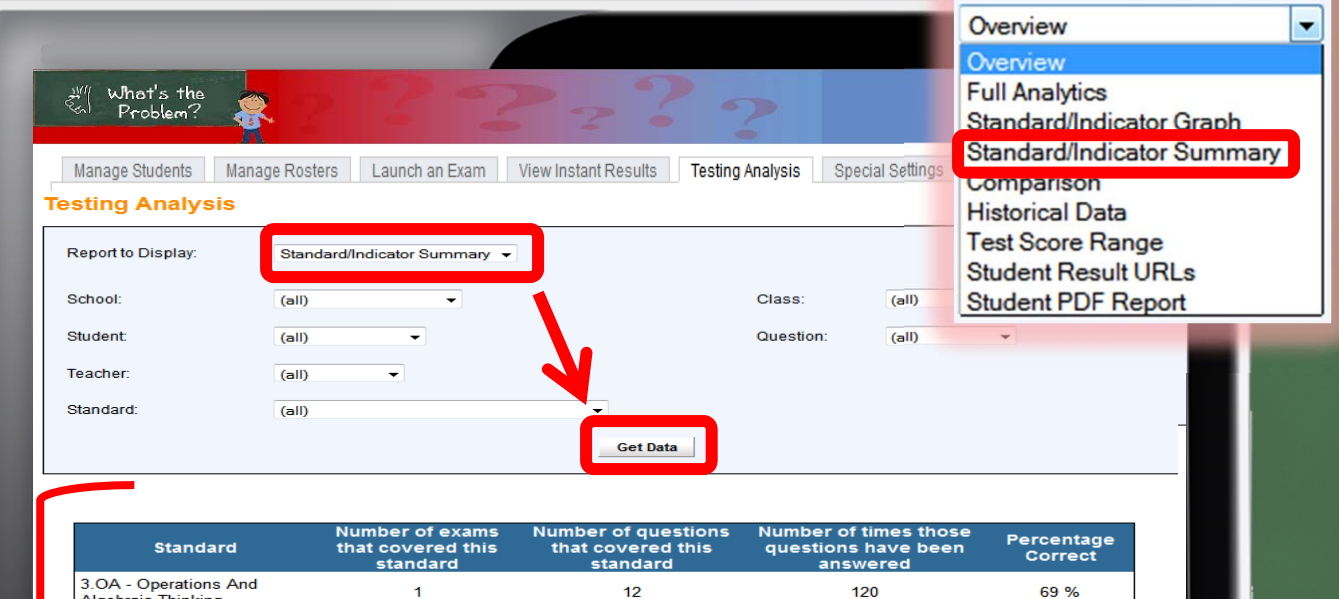

| standard | standard                                                 | answered                                          | Correct                                                                                                    |
|----------|----------------------------------------------------------|---------------------------------------------------|----------------------------------------------------------------------------------------------------|
| 1        | 12                                                       | 120                                               | 69 %                                                                                                    |
| 1        | 1                                                        | 10                                                | 30 %                                                                                                    |
| 1        | 3                                                        | 30                                                | 60 %                                                                                                    |
| 1        | 4                                                        | 40                                                | 38 %                                                                                                    |
| 1        | 1                                                        | 10                                                | 78 %                                                                                                    |
| 1        | 2                                                        | 20                                                | 70 %                                                                                                    |
|          | 1<br>1<br>1<br>1<br>1<br>1<br>1<br>1<br>1<br>1<br>1<br>1 | Inal covered tillsInal covered tills1121113141112 | Init covered uns         Init covered uns         Init covered uns         Init covered uns           1         12         120           1         1         10           1         3         30           1         4         40           1         1         10           1         2         20 |

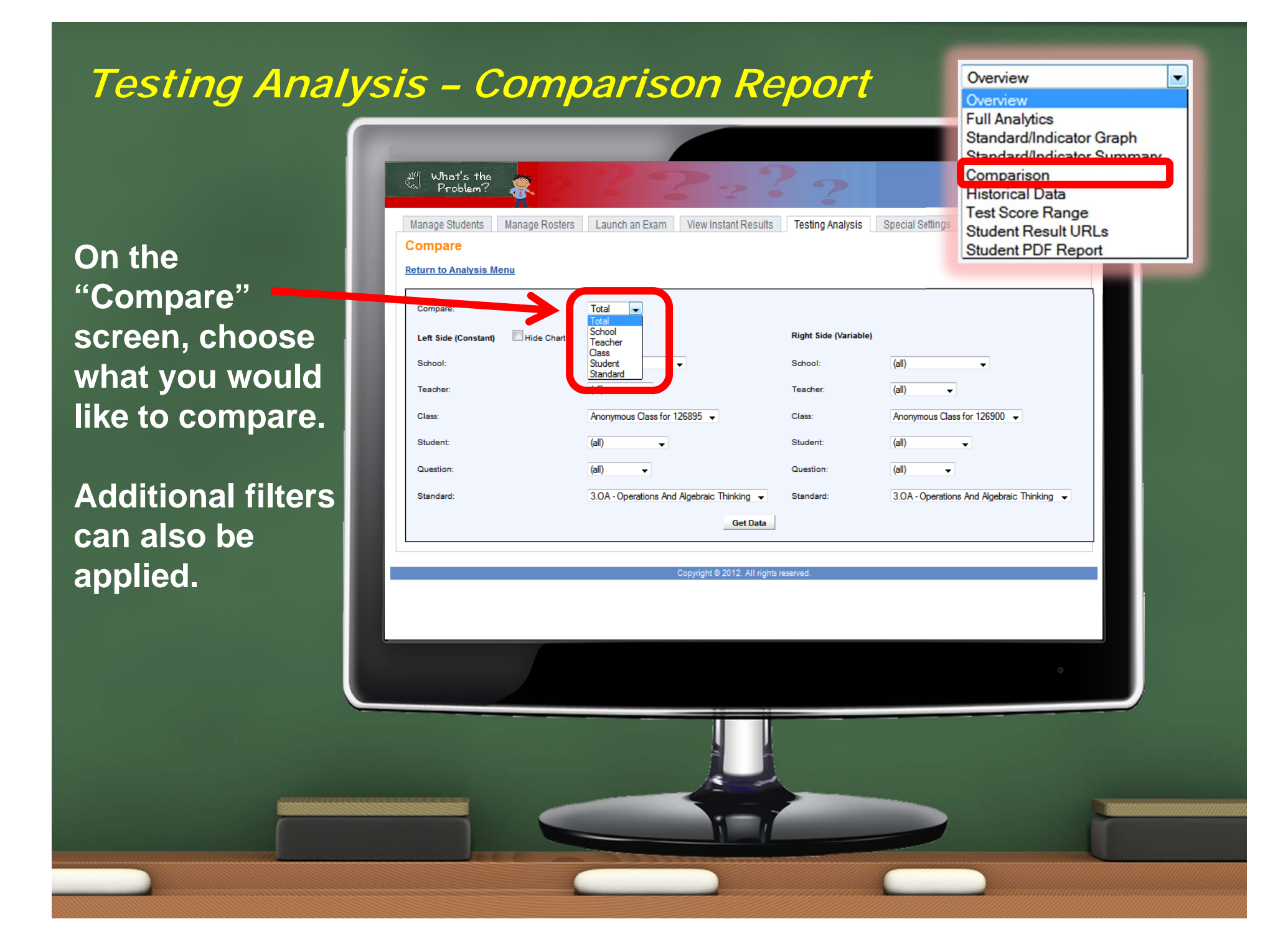

### Testing Analysis – Standard/Indicator Summary

This report is comparing the total % correct between two different classes that took the same exam.

Remember, this is just one example of the many "comparison" options that are available.

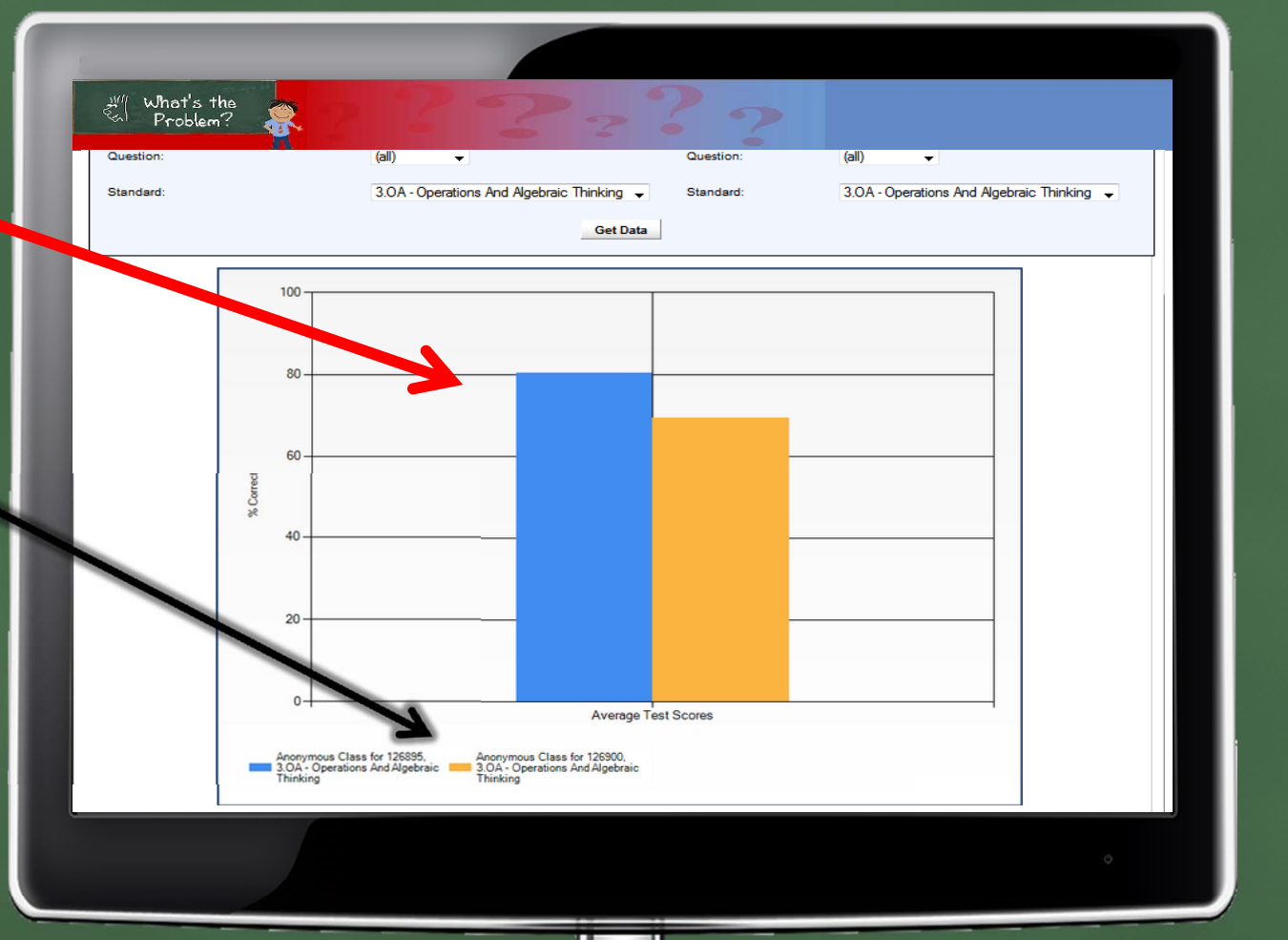

### Testing Analysis – Historical Data Report

The "Historical Data" screen will list the # of launched exams and the average score based on the filters you enter.

|                                       |                                   |                                  |                         | Overview                                                                              |                          |
|---------------------------------------|-----------------------------------|----------------------------------|-------------------------|---------------------------------------------------------------------------------------|--------------------------|
| Will What's the<br>Problem?           | 8282<br>8                         | 2???                             | >                       | Overview           Full Analytics           Standard/Indica           Standard/Indica | tor Graph<br>tor Summary |
| Manage Students M<br>Testing Analysis | anage Rosters Launch an Exam View | w Instant Results   Testing An   | alysis Special Settings | Historical Data                                                                       | ge                       |
| Report to Display:                    | Historical Data                   |                                  |                         | Student Result<br>Student PDF Re                                                      | URLs<br>eport            |
| School:<br>Student:                   | (all)                             | Class:<br>Question:              | (all)                   | •                                                                                     |                          |
| Teacher:                              | (all)                             |                                  |                         |                                                                                       |                          |
|                                       |                                   | Get Data                         |                         |                                                                                       |                          |
|                                       |                                   |                                  |                         |                                                                                       |                          |
| Ben Bache                             | School<br>Elm Tree Elementary     | # Launched Exams<br>2            | Average<br>75 %         | Scores                                                                                |                          |
|                                       |                                   |                                  |                         |                                                                                       |                          |
|                                       | Соругі                            | ght © 2012. All rights reserved. |                         |                                                                                       |                          |
|                                       |                                   |                                  |                         |                                                                                       |                          |
|                                       |                                   |                                  |                         | \$                                                                                    |                          |
|                                       |                                   |                                  |                         |                                                                                       |                          |
|                                       |                                   |                                  |                         |                                                                                       |                          |
|                                       |                                   |                                  |                         |                                                                                       |                          |
|                                       |                                   |                                  |                         |                                                                                       |                          |
|                                       |                                   |                                  |                         |                                                                                       |                          |

#### Testing Analysis – Test Score Range Report

The "Test Score Range" screen will list display the students test scores in a "bell-curve" graph.

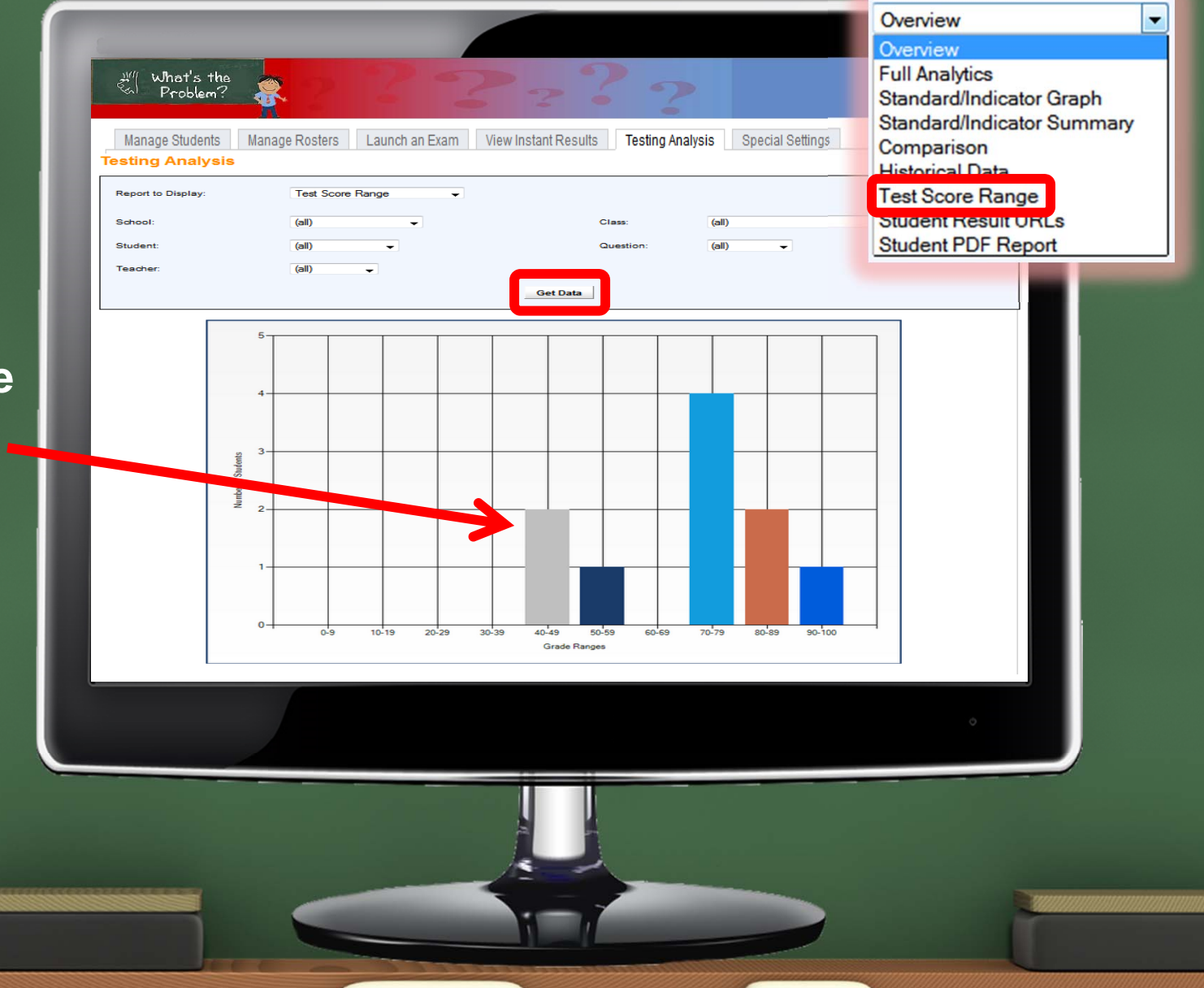

### Testing Analysis – Student Response URLs Report

The Student Response URLs provides a link to the questionby-question results of a specific student's exam.

| Manage Students<br>Testing Analysi | Manage Roster:     | s Launch an Exam Vie        | ew Instant Results Testing A     | nalysis Special Setti  | Overview<br>Full Analytics<br>Standard/Indica | ator Graph |
|------------------------------------|--------------------|-----------------------------|----------------------------------|------------------------|-----------------------------------------------|------------|
| Report to Display:                 | Studen             | t Result URLs 👻             | 01                               | (-II)                  | Standard/Indica<br>Comparison                 | ator Summ  |
| School:                            | (all)              | <b>•</b>                    | Class.                           | (aii)                  | Historical Data                               |            |
| Student:                           | (all)              | •                           | Question:                        | (all) 🔻                | Student Result                                | liRi e     |
| Teacher:                           | (all)              | •                           |                                  |                        | Student PUF R                                 | eport      |
|                                    |                    |                             | Get Data                         |                        | Cudont Dr H                                   |            |
|                                    |                    |                             |                                  |                        |                                               |            |
| Click on a link belo               | ow to see the ques | tion-by-question results of | the student's exam               |                        |                                               |            |
| Student Name                       | Status             |                             | URL                              |                        |                                               |            |
| Jones, Tom                         | Submitted          | http://gotomyexam.com/sco   | ore/analysis/126900?studentid=23 | 5755&hash=AFvVaaR%2    | fD4DFMMvS1e6lsw%3d%3d                         |            |
| Wilson, Tara                       | Submitted          | http://gotomyexam.com/s     | score/analysis/126900?studentid= | 235756&hash=kXfLWnyzk  | <u>KzZ1Zkzcl74aVQ%3d%3d</u>                   |            |
| Patterson, Leo                     | Submitted          | http://gotomyexam.com/sc    | ore/analysis/126900?studentid=2  | 35757&hash=1MrjJYC8z8\ | VBm%2fDqGoUfpQ%3d%3d                          |            |
| Woodruff, Joe                      | Submitted          | http://gotomyexam.com/s     | score/analysis/126900?studentid= | 235760&hash=1nDcGSjrD  | yRB4064oe2qUq%3d%3d                           |            |
| Sweet, Jane                        | Submitted          | http://gotomyexam.com/so    | core/analysis/126900?studentid=2 | 235762&hash=WOTrdEIS7  | vmMwJ0OqXXX4q%3d%3d                           |            |
| Johnson, Lisa                      | Submitted          | http://gotomyexam.com/      | /score/analysis/126900?studentid | =235763&hash=S7rl43PlS | duztYvqKqfZYq%3d%3d                           |            |
| Cook, Tim                          | Submitted          | http://gotomyexam.com/sci   | ore/analysis/126900?studentid=2  | 35764&hash=nGtPDkm0Oil | Ud7%2fi7wdcGAQ%3d%3d                          |            |
| Elgin, Mike                        | Submitted          | http://gotomyexam.com/s     | score/analysis/126900?studentid= | 235765&hash=j2yRiteLAS | 63E5mHL1CsFw%3d%3d                            |            |
| Coolder, Justine                   | Submitted          | http://gotomyexam.com/sco   | ore/analysis/126900?studentid=23 | 5766&hash=WZ%2bygBP    | Nd0DtTxZ05rHS4A%3d%3d                         |            |
| Cousins, Willis                    | Submitted          | http://gotomyexam.com/s     | core/analysis/126900?studentid=  | 235767&hash=9QZIRJAw   | U5Dv579yidaDPq%3d%3d                          |            |
|                                    |                    |                             |                                  |                        |                                               |            |
|                                    |                    |                             |                                  |                        |                                               |            |
|                                    |                    |                             |                                  |                        |                                               |            |
|                                    |                    |                             |                                  |                        |                                               |            |
|                                    |                    |                             |                                  |                        |                                               |            |

#### Testing Analysis – Student Response URLs Report

Click on a link below to see the question-by-question results of the student's exam

| Student Name     | Status    | URL                                                                                              |
|------------------|-----------|--------------------------------------------------------------------------------------------------|
| Jones, Tom       | Submitted | http://qotomyexam.com/score/analysis/126900?studentid=235755&hash=AFvVaaR%2fD4DFMMvS1e6lsw%3d%3d |
| Wilson, Tara     | Submitted | http://qotomyexam.com/score/analysis/126900?studentid=235756&hash=kXfLWnyzKzZ1Zkzcl74aVQ%3d%3d   |
| Patterson, Leo   | Submitted | http://qotomyexam.com/score/analysis/126900?studentid=235757&hash=1MrjJYC8z8VBm%2fDqGoUfpQ%3d%3d |
| Woodruff, Joe    | Submitted | http://qotomyexam.com/score/analysis/126900?studentid=235760&hash=1nDcGSjrDyRB4064oe2qUq%3d%3d   |
| Sweet, Jane      | Submitted | http://qotomyexam.com/score/analysis/126900?studentid=235762&hash=WOTrdElS7vmMwJ00qXXX4q%3d%3d   |
| Johnson, Lisa    | Submitted | http://gotomyexam.com/score/analysis/126900?studentid=235763&hash=S7rl43PlSduztYvgKgfZYg%3d%3d   |
| Cook, Tim        | Submitted | http://gotomyexam.com/score/analysis/126900?studentid=235764&hash=nGtPDkm00iUd7%2fi7wdcGAQ%3d%3d |
| Elgin, Mike      | Submitted | http://gotomyexam.com/score/analysis/126900?studentid=235765&hash=j2yRiteLAS63E5mHL1CsFw%3d%3d   |
| Coolder, Justine | Submitted | http://qotomyexam.com/score/analysis/126900?studentid=235766&hash=WZ%2bygBPNd0DtTxZ05rHS4A%3d%3d |
| Cousins, Willis  | Submitted | http://qotomyexam.com/score/analysis/126900?studentid=235767&hash=9QZIRJAwU5Dv579yidaDPq%3d%3d   |

If you decide to click on these \_\_\_\_\_links...

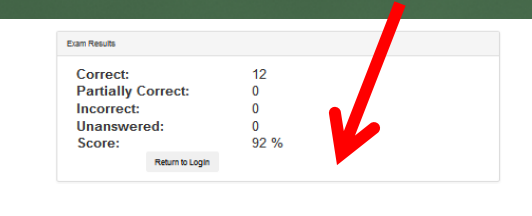

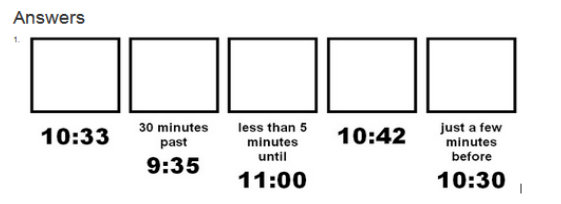

Drag the clocks into the blank boxes below to match the correct time that is given.

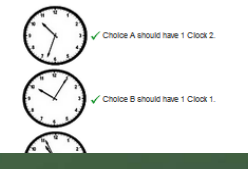

...you will be taken to a page where you can view the exam results and even view the submitted answers.

This is great if you want to e-mail results to parents, or pull them up during a conference!

#### Testing Analysis – Student PDF Report

After the exam has been closed (graded), choose the "Student PDF Report" option to display the report.

Make sure to click "Get Data" to view the "Student PDF Report".

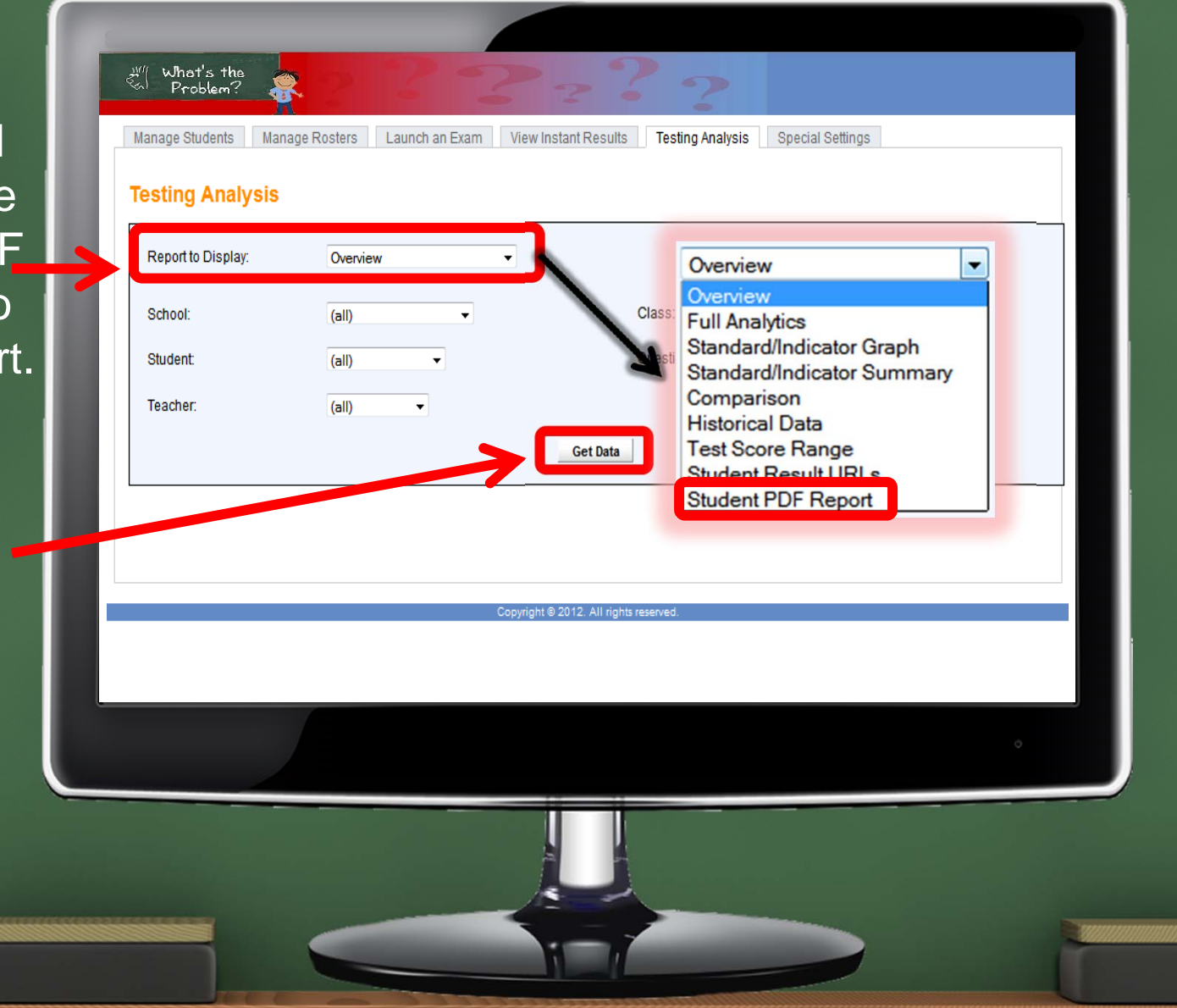

#### Testing Analysis – Student PDF Report

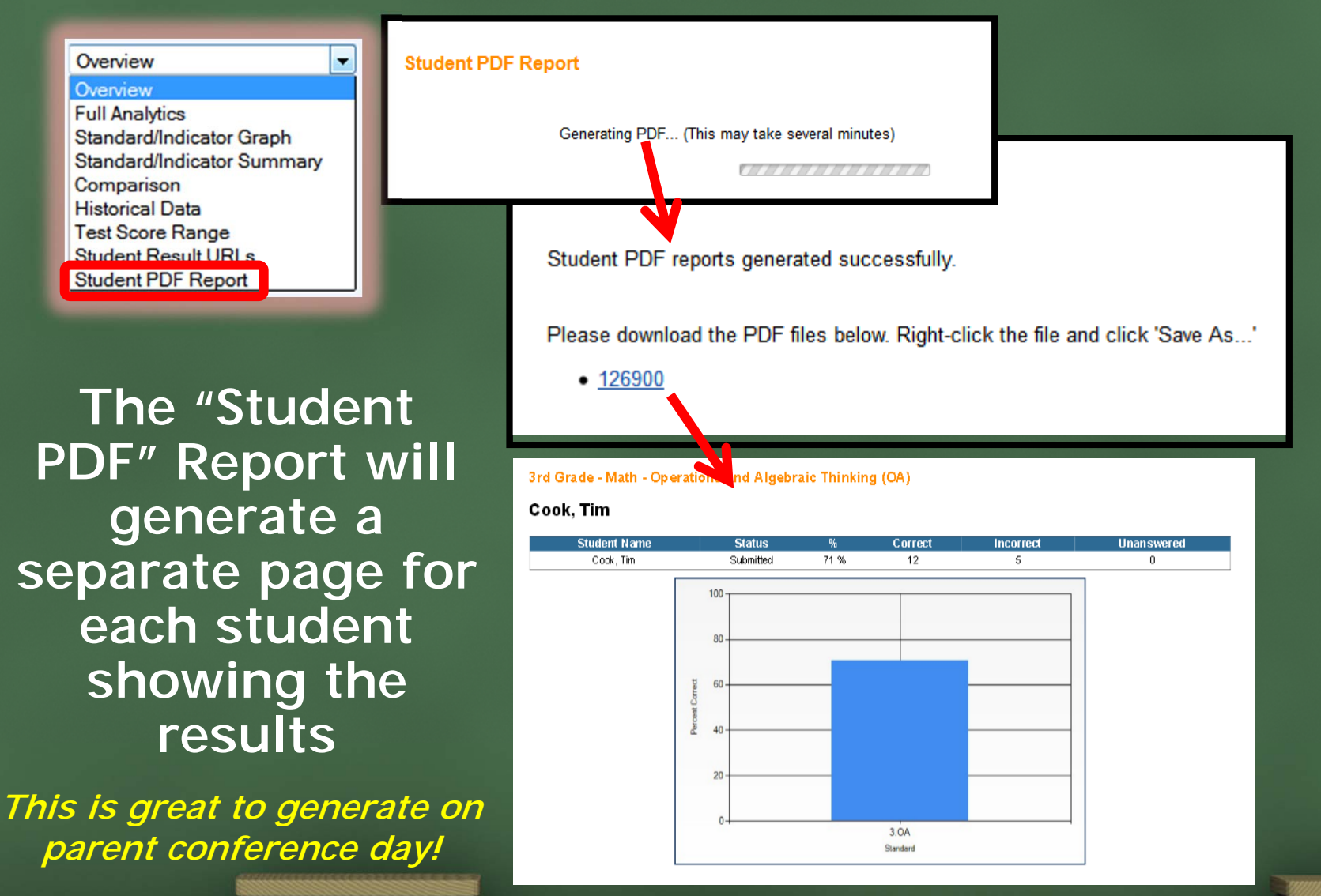